For training videos, troubleshooting guides, and setup instructions, please visit our equipment support page:

# Purplepass.com/Gear

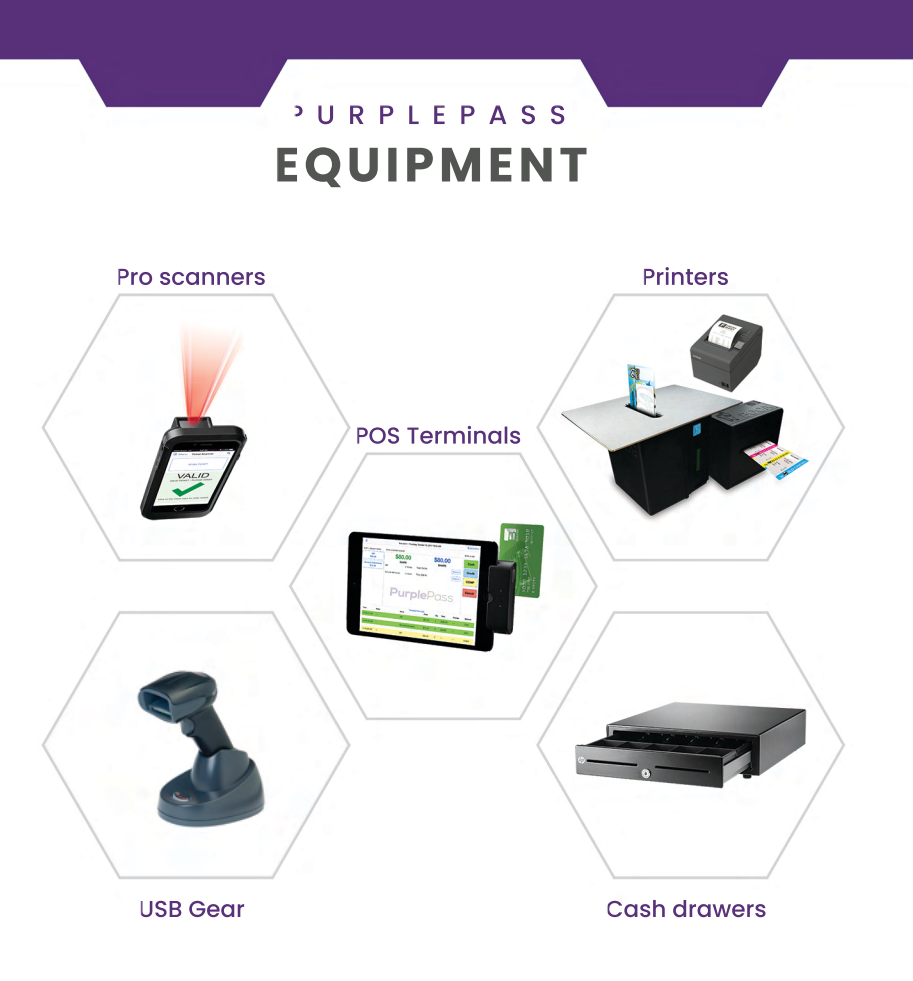

## SAVE ALL PACKAGING

Equipment must be returned in the same way you received it with all boxes and packagaing material. You will be responsible for the replacement cost of missing equipment boxes or for equipment that is damange due to improper packaging.

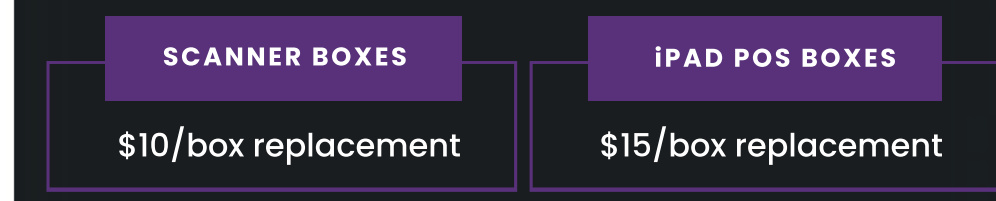

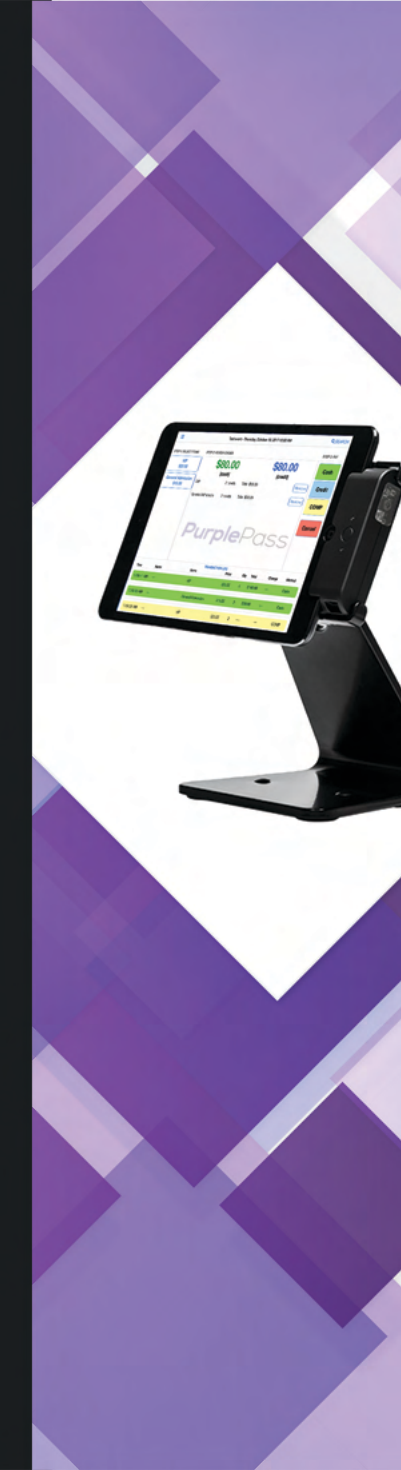

# **Purple**Pass

## MOBILE BOX OFFICE QUICK START GUIDE

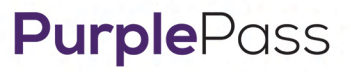

Turn on the iPad

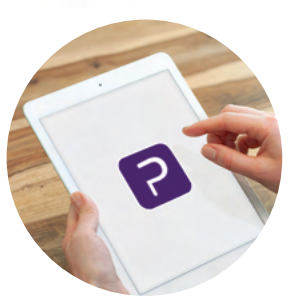

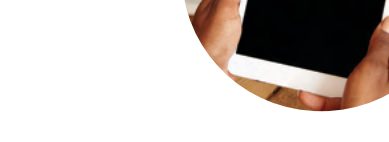

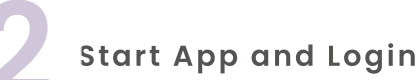

elect Event to load

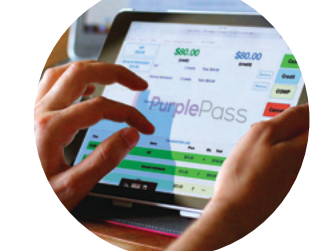

### PAD MBO CHARGING CABLE LAYOUT

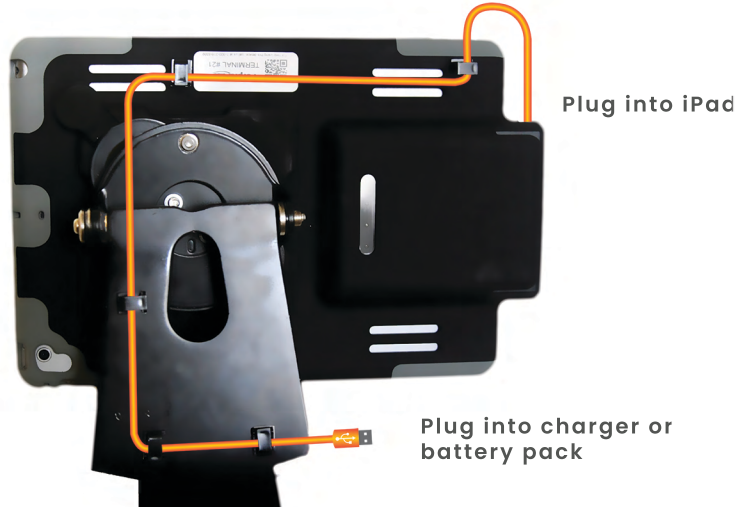

#### STANDARD SELLING MODE

This mode is the easiest to learn which is great for first time users. The process goes from left to right in 3 easy steps:

- 1 What do you want to buy
- 2 How much is it going to cost
- 3 How do you want to pay

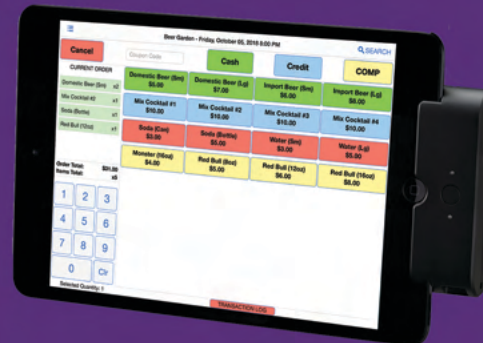

### LOOKING UP AN ORDER

If you need to look up an order so you can check in the guest, reprint their tickets, or do a refund, simply click the "SEARCH" icon at the upper right

#### PRO TIP: Other than using an order number, the next best way to find an order is to search by using only the last name

Once you have found the order, click on it to bring up the "Order Actions" menu. Depending on the settings on the iPad terminal, you will have the option to refund the order, admit the guest, print replacement tickets, reprint the receipt or even email a digital receipt. When you are finished, click "Done" at the upper right to return to the main screen.

|                      |       | 1                                                                                                    | <b>Z</b>           | 1    |                          |       | 1                                    |   |
|----------------------|-------|----------------------------------------------------------------------------------------------------|--------------------|------|--------------------------|-------|--------------------------------------|---|
| CHOOSE<br>EM TO SELL |       | :11                                                                                                    | /IEW<br>DER        |      | SELECT<br>PAYMENT METHOD |       |                                      |   |
|                      | 1     |                                                                                                    | 2                  |      |                          |       | 3                                    |   |
|                      |       | 4 American<br>11 American<br>11 Ame | \$0.00<br>touri    |      | \$0.00<br>tonefit        |       | Cont<br>Cont<br>Cont<br>Cont<br>Cont | 0 |
|                      | tun t | -                                                                                                    | lans<br>Texter Fas | No.  | 87<br>1                  | -     | 1 1                                  |   |
|                      | 4     | -                                                                                                    | Washerd Face       | 81.0 | 2                        | -     | Cash                                 |   |
|                      |       | dane (tee                                                                                                    | Single Day         | -    |                          | 515.M | Cont                                 |   |

#### **ADVANCED SELLING MODE**

When speed is most important or you have a lot of items for sale, this is the best mode to use. Bar sales, merchandise, or concessions are ideal for Advanced Selling Mode.

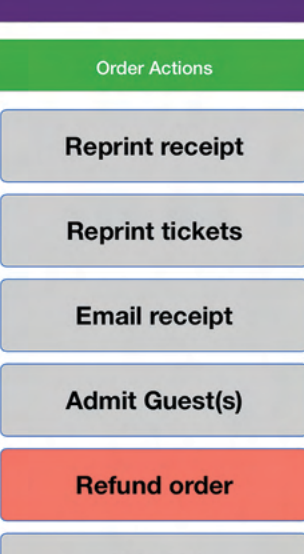

### Cancel

## TIPS **TO BE A PRO**

#### FASTER CASH SALES

#### TAPPING ON THE SCREEN

if you were tapping someone on the shoulder

#### **REFUNDING ORDERS**

### CHECKING IN GUESTS

If you have a will call order or a guest that has lost their tickets, you can look them up easily by clicking the Search icon at the upper right of the screen. Once you find their order, tap on it to see your options to check in the guest. PRO TIP: Besides the actual Order number, searching by just the last name only is the fastest and most reliable way to find an order.

#### HIGH SPEED SELLING MODE

If you need to speed things up a bit, try our Advanced Selling mode. Click the menu icon at the upper left and choose "Advanced Selling Mode". This interface is similar to traditional POS software where every tap on an item will add 1 to the cart. To quickly add a large number of a particular item, tap the number pad at the bottom left first to set the quantity before tapping the item. For example, taping 8 and then VIP will add 8 VIP tickets.

#### APPLYING DISCOUNTS

#### Standard Mode

want to apply.

#### Advanced Mode

want to apply.

When processing a cash sale, you do not need to enter the money tendered each time. It is just a calculator to help you determine the change due. If you already know what the change is, just skip that step and go right to processing the order.

The softer you tap on the screen, the better it works. For best results, tap the screen just as

Find the order on the recent Transaction Log or search it by clicking the search icon at the upper right. Once you find the order, tap on it and select Refund.

When you click an item to add to the cart, it will show a screen asking you to choose the quantity. On this screen, click the button that says "Discount" to choose the discount you

After you have added the item to your cart, click on it in the "CURRENT ORDER" panel on the left. On this screen, click the button that says "Discount" to choose the discount you